## **Office 365/Clever Login Instructions**

## https://Portal.office.com

In the username box, please type in your student's lunch number Example (<u>123456@ccboe.com</u>)

The password is case sensitive. PLEASE make sure to type the password exactly as shown. If the password is entered incorrectly, three times the account will be locked.

| *                                                                                                    | 1 Office 365                                   |
|----------------------------------------------------------------------------------------------------|------------------------------------------------|
|                                                                                                    | Work or school account                         |
| and the second second s | someone@example.com Password Reep me signed in |
| 2                                                                                                    | Sign in Back Can't access your account?        |
| alter - State Will                                                                                                    |                                                |

Click the sign in button.

| iii Office 365                    |            |            |            |           |              |          |   |         |       | Ļ :               | ¢ ? |
|-----------------------------------|------------|------------|------------|-----------|--------------|----------|---|---------|-------|-------------------|-----|
|                                   | Good af    | ternoon, S | STUDENT    |           |              |          |   |         | ± Ins | stall Office 2016 |     |
|                                   | <b>M</b> 9 |            | <b>1</b> 3 |           |              |          |   | ~       |       | Other installs    |     |
|                                   | OneNote    | Sway       | Word       | PeeePoint | Excel        | OneDrive | F | Planner | Video | SharePoint        |     |
|                                   | D          |            | <b>,</b>   | T         |              |          |   |         |       |                   |     |
|                                   | Delve      | PowerApps  | Flow       | Teams     | Dynamics 365 |          |   |         |       |                   |     |
| 🖷 🖅 🚺 Micro                       | soft Offic | e Home     |            |           |              |          |   |         |       |                   |     |
| $\leftrightarrow$ $\rightarrow$ O | ŵ          | A          |            |           |              |          |   |         |       |                   |     |
| Office 36                         | 55         |            |            |           |              |          |   |         |       |                   |     |
|                                   |            |            |            |           |              |          |   |         |       |                   |     |
| Click the nine squ                | uares/w    | affles in  | the top    | p left ha | nd corr      | ner.     |   |         |       |                   |     |

After you click on the nine squares/waffles, click on All Apps.

| <b>₽</b> ~   | I Microsoft Office                           | Home ×    |
|--------------|----------------------------------------------|-----------|
| $\leftarrow$ | $ ightarrow$ $ m \ref{eq:2}$ $ m \ref{eq:2}$ | effi      |
|              |                                              | Office 36 |
| Ap           | ps                                           |           |
| 0            | Outlook 🍊                                    | OneDrive  |
| w            | Word X                                       | Excel     |
| P            | PowerPoint                                   | OneNote   |
| S            | SharePoint 🎼                                 | Teams     |
| N            | Class Notebook 🚺                             | Sway      |
| F            | Forms                                        |           |
| All a        | pps $ ightarrow$                             |           |

## Click on Log in with Active Directory

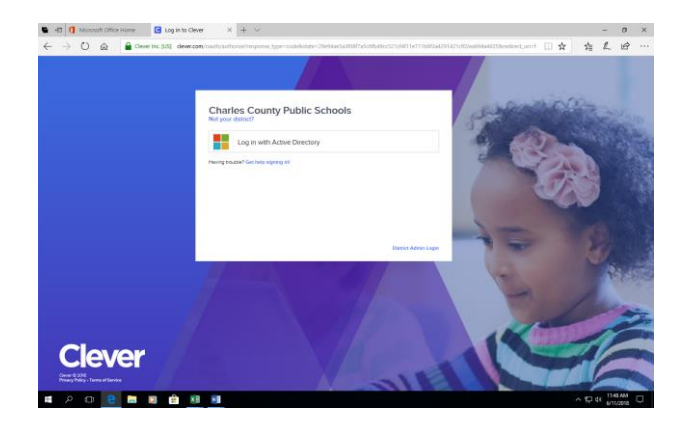

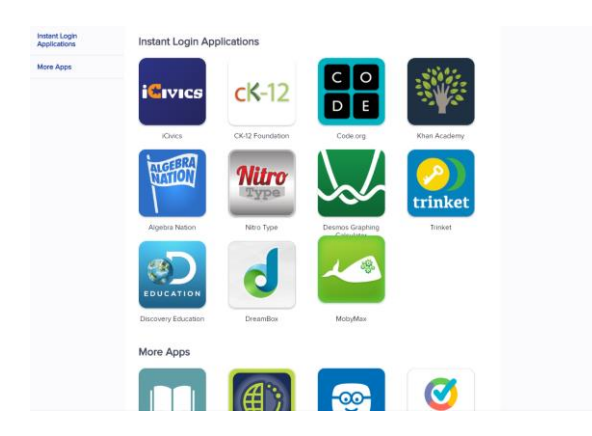